# **KEAMANAN JARINGAN KOMPUTER**

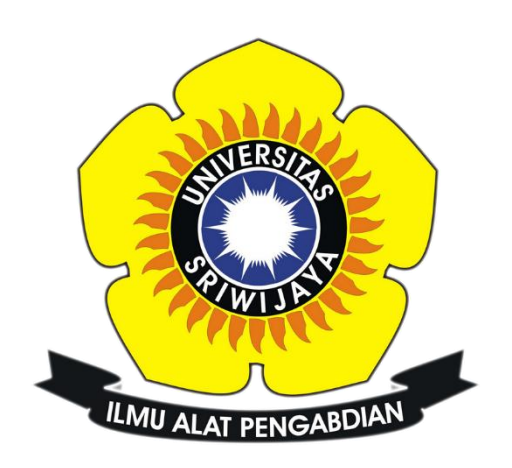

Eko Pratama

09011181320004

Program Studi Sistem Komputer

Fakultas Ilmu Komputer

Universitas Sriwijaya

2017

#### TUGAS 4

#### INSTRUCTION DETECTION SYSTEM MENGGUNAKAN SNORT

Instruction Detection System (IDS) adalah sebuah system yang melakukan pengawasan terhadap traffic jaringan dan pengawasan terhadap kegiatan kegiatan yang mencurigakan didalam sebuah system jaringan. Dimana pada Tugas kali ini saya akan melihat traffic yang ada pada situs Krakatausteel.com dengan menggunakan aplikasi snort. Aplikasi snort sendiri berfungsi sebagai sniffer dan packet logger pada sebuah jaringan selain itu snort dapat digunakan untuk mendeteksi sebuah serangan.

**TUGAS :** scanning situs target sambil menjalankan wireshark, kemudian compile menggunakan snort, lihat apa yang terjadi? (ketika telah mendapatkan data alert buat table dan grafiknya)

## 1. TARGET SITUS DAN TOOLS YANG DIGUNAKAN

Pada tugas ke-4 ini saya masih melakukan scanning terhadap perusahaan PT. krakatau steel yang memiliki IP 118.97.204.70, kemudian saya menggunakan beberapa tools untuk membantu melakukan tugas ini, berikut merupakan toolsnya:

- Wireshark : merupakan sebuah tools yang digunakan untuk menganalisa traffic dari sebuah jaringan
- **Nmap :** merupakan sebuah alat bantu untuk melakukan scanning pada target yang dituju

# 2. LANGKAH-LANGKAH YANG DILAKUKAN

Langkah yang dilakukan untuk tugas kali ini dapat dilihat seperti beberapa gambar dibawah ini:

## Buka wireshark sambil melakukan scanning

```
root@Server:/home/server# nmap -0 118.97.204.70
Starting Nmap 7.01 ( https://nmap.org ) at 2017-03-07 01:19 EST
Nmap scan report for 118.97.204.70
Host is up (0.00079s latency).
All 1000 scanned ports on 118.97.204.70 are filtered
Too many fingerprints match this host to give specific OS details
OS detection performed. Please report any incorrect results at https://nmap.org/submit/ .
Nmap done: 1 IP address (1 host up) scanned in 21.17 seconds
root@Server:/home/server# nmap -v -sX 118.97.204.70
Starting Nmap 7.01 ( https://nmap.org ) at 2017-03-07 01:22 EST
Initiating Ping Scan at 01:22
Scanning 118.97.204.70 [4 ports]
Completed Ping Scan at 01:22, 0.20s elapsed (1 total hosts)
Initiating Parallel DNS resolution of 1 host. at 01:22, 13.00s elapsed
Initiating 118.97.204.70 figures]
Completed XMAS Scan at 01:22, 1.40s elapsed (1000 total ports)
Nmap scan report for 118.97.204.70
are closed
All 1000 scanned ports on 118.97.204.70 are closed
```

Gambar 2.1 Scanning

Pada gambar 2.1 saya melakukan scanning terhadap situs target <u>www.krakatausteel.com</u> dimana saat melakukan scanning saya menjalankan aplikasi wireshark untuk melihat traffic data yang terjadi saat melakukan scanning. Pada gambar 2.2 dibawah merupakan hasil dari traffic di aplikasi wireshark saat melakukan scanning.

| 📕 el         | (o.pc        | apng [Wi         | ireshark 2.2.1 (v | 2.2.1-0-ga          | 6fbd27 from m             | aster-2.2)]            |             |                     | -                         | -                | -              | a        | -        | Sec. 1  |          |          |         |      |      | × |
|--------------|--------------|------------------|-------------------|---------------------|---------------------------|------------------------|-------------|---------------------|---------------------------|------------------|----------------|----------|----------|---------|----------|----------|---------|------|------|---|
| <u>F</u> ile | Edi          | it <u>V</u> iew  | <u>Go</u> Capture | <u>A</u> nalyze     | Statistics T              | elephony <u>T</u>      | ools Intern | als <u>H</u> elp    |                           |                  |                |          |          |         |          |          |         |      |      |   |
| 0            | ۲            | <u> </u>         | 🔬   🖻 🛛           | X 2                 | ;   🔍 🔶 I                 | 🔹 😜 😨                  | ⊻ 🗉         |                     | ର୍ ପ୍ 🖭                   | i 🏼 🕻            | 2 鸦            | %   😫    |          |         |          |          |         |      |      |   |
| Filte        | r:           |                  |                   |                     |                           |                        | ~ E         | xpression           | Clear Apply               | Save             |                |          |          |         |          |          |         |      |      |   |
| No.          |              | Time             | Source            |                     | Dest                      | ination                | F           | Protocol L          | ength Info                |                  |                |          |          |         |          |          |         |      |      | - |
|              | 293          | 156.0            | 99014 192.1       | .68.43.8            | 9 118                     | 3.97.204.              | 70          | ТСР                 | 62 27050                  | )→256 [          | SYN] :         | Seq=0 W  | in=8192  | Len=0   | MSS=146  | 0 SACK_I | PERM=1  |      |      |   |
|              | 294          | 156.0            | 99254 192.1       | .68.43.8            | 9 118                     | 3.97.204.              | 70          | тср                 | 62 27051                  | L→1720           | [SYN]          | Seq=0 N  | vin=819  | 2 Len=0 | MSS=14   | 60 SACK. | _PERM=1 |      |      |   |
|              | 295          | 156.1            | 02089 192.1       | 68.43.1             | . 192                     | 2.168.43.              | 89          | ICMP                | 90 Desti                  | ination          | unre           | achab1e  | (Netwo   | rk unre | achable  | )        |         |      |      |   |
|              | 296          | 156.1            | 05667 192.1       | .68.43.8            | 9 118                     | 3.97.204.              | 70          | ТСР                 | 62 27052                  | 2→554 [          | SYN] :         | Seq=0 W  | in=8192  | Len=0   | MSS=146  | 0 SACK_I | PERM=1  |      |      |   |
|              | 297          | 156.1            | 06097 192.1       | .68.43.8            | 9 118                     | 3.97.204.              | 70          | тср                 | 62 27053                  | 3→8080           | [SYN]          | Seq=0 \  | vin=819  | 2 Len=0 | MSS=14   | 60 SACK. | _PERM=1 |      |      |   |
|              | 298          | 156.1            | 06312 192.1       | .68.43.8            | 9 118                     | 8.97.204.              |             | ТСР                 | 62 27054                  | +113 [           | SYN] :         | seq=0 W  | i n=8192 | Len=0   | MSS=146  | 0 SACK_I | PERM=1  |      |      |   |
|              | 299          | 156.1            | 06455192.1        | .68.43.8            | 9 118                     | 3.97.204.              | 70          | ТСР                 | 62 27055                  | 5→445 [          | SYN] :         | Seq=0 W  | in=8192  | Len=0   | MSS=146  | 0 SACK_I | PERM=1  |      |      |   |
|              | 300          | 156.1            | 06578192.1        | .68.43.8            | 9 118                     | 3.97.204.              | 70          | тср                 | 62 27056                  | 5→80 [s          | YN S           | eq=0 Win | 1=8192   | Len=0 M | ISS=1460 | SACK_P   | ERM=1   | <br> |      |   |
|              | 301          | 156.1            | 06695 192.1       | .68.43.8            | 9 118                     | 3.97.204.              | 70          | ТСР                 | 62 27057                  | 7→23 [s          | YN] S          | eq=0 Wi  | า=8192   | Len=0 M | ISS=1460 | SACK_PI  | ERM=1   |      |      |   |
|              | 302          | 156.1            | 22065 192.1       | .68.43.8            | 9 118                     | 3.97.204.              | 70          | ТСР                 | 62 27058                  | 3→21 [s          | YN] S          | eq=0 Wi  | า=8192   | Len=0 M | ISS=1460 | SACK_PI  | ERM=1   |      |      |   |
|              | 303          | 156.1            | 22268 192.1       | .68.43.8            | 9 118                     | 8.97.204.              | 70          | тср                 | 62 27059                  | )→22 [s          | YNJ S          | eq=0 Wi  | n=8192   | Len=0 M | ISS=1460 | SACK_PI  | ERM=1   |      |      |   |
|              | 304          | 156.5            | 49372 192.1       | .68.43.8            | 9 118                     | 3.97.204.              | 70          | ТСР                 | 62 27060                  | )→995 [          | SYN] :         | seq=0 W  | in=8192  | Len=0   | MSS=146  | 0 SACK_I | PERM=1  |      |      |   |
|              | 305          | 156.5            | 49497 192.1       | .68.43.8            | 9 118                     | 3.97.204.              | 70          | ТСР                 | 62 27061                  | L→443 [          | SYN] :         | Seq=0 W  | in=8192  | Len=0   | MSS=146  | 0 SACK_I | PERM=1  |      |      |   |
|              | 306          | 156.5            | 49606 192.1       | .68.43.8            | 9 118                     | 8.97.204.              | 70          | тср                 | 62 27062                  | 2→25 [s          | YNJ S          | eq=0 Win | า=8192   | Len=0 M | ISS=1460 | SACK_PI  | ERM=1   |      |      |   |
|              | 307          | 156.5            | 49718 192.1       | .68.43.8            | 9 118                     | 3.97.204.              | 70          | ТСР                 | 62 27063                  | 3→1025           | [SYN]          | Seq=0 \  | vin=819  | 2 Len=0 | MSS=14   | 60 SACK  | _PERM=1 |      |      |   |
|              | 308          | 156.5            | 49822 192.1       | .68.43.8            | 9 118                     | 3.97.204.              | 70          | ТСР                 | 62 27064                  | I→111 [          | SYN] :         | Seq=0 W  | in=8192  | Len=0   | MSS=146  | 0 SACK_I | PERM=1  |      |      |   |
|              | 309          | 156.5            | 49922 192.1       | .68.43.8            | 9 118                     | 3.97.204.              | 70          | тср                 | 62 27065                  | 5→139 [          | SYN] :         | seq=0 W  | in=8192  | Len=0   | MSS=146  | 0 SACK_I | PERM=1  |      |      |   |
|              | 310          | 156.5            | 50027 192.1       | .68.43.8            | 9 118                     | 3.97.204.              | 70          | TCP                 | 62 27066                  | 5+3306           | [SYN]          | Seq=0 \  | vin=819  | 2 Len=0 | MSS=14   | 60 SACK. | _PERM=1 |      |      |   |
|              | 311          | 156.5            | 50132 192.1       | .68.43.8            | 9 118                     | 3.97.204.              | 70          | тср                 | 62 27067                  | 7→1723           | [SYN]          | Seq=0 N  | vin=819  | 2 Len=0 | MSS=14   | 60 SACK, | _PERM=1 |      |      |   |
|              | 312          | 156.5            | 50229 192.1       | .68.43.8            | 9 118                     | 3.97.204.              | 70          | тср                 | 62 27068                  | 3→5900           | [SYN]          | Seq=0 \  | vin=819  | 2 Len=0 | MSS=14   | 60 SACK  | _PERM=1 |      |      |   |
|              | 313          | 156.6            | 45568192.1        | .68.43.8            | 9 118                     | 3.97.204.              | 70          | тср                 | 62 27069                  | )→199 [          | SYN] :         | Seq=0 W  | in=8192  | Len=0   | MSS=146  | 0 SACK_I | PERM=1  |      |      |   |
|              | 314          | 156.6            | 45794 192.1       | .68.43.8            | 9 118                     | 3.97.204.              | 70          | тср                 | 62 27070                  | )+110 [          | SYN] :         | Seq=0 W  | in=8192  | Len=0   | MSS=146  | 0 SACK_I | PERM=1  |      |      |   |
|              | 315          | 156.6            | 45965 192.1       | .68.43.8            | 9 118                     | 3.97.204.              | 70          | тср                 | 62 27071                  | L→53 [s          | YN] S          | eq=0 Win | n=8192   | Len=0 M | ISS=1460 | SACK_PI  | ERM=1   |      |      |   |
| 4            | 216          | 156 6            | 46110100 1        | 60 47 0             | 110                       | 07 704                 | 70 .        | TCD                 | 62 27071                  | 002 [            |                | Fog O W  | 0100     | Lon 0   | NCC 146  | O CACK   | 1       | <br> | <br> | • |
|              |              |                  | 62. http://       |                     | (LOC HART                 | co. hum                |             |                     | - Indexes and             |                  | 0              |          |          |         |          |          |         |      |      |   |
|              | ramo<br>theo | e 298:<br>rnet T | 62 Dytes (        | on wire<br>ureway 1 | (496 D1ts)<br>17:5d:6f (1 | ), 62 Dyt<br>F0:03:8c: | 17:5d:6f    | red (490<br>). Dst: | Asustekc f                | 1ntert<br>2.f9.e | ace u<br>8 (ac | •9e•17•f |          | 8)      |          |          |         |      |      |   |
|              | nter         | rnet P           | rotocol Ve        | rsion 4             | Sec 192                   | 168 43 8               | Q Det       | 118 07 3            | 204 70                    | 211.510          | 0 (40          |          |          | •/      |          |          |         |      |      |   |
|              | ran          | smissi           | on Control        | Protoco             | al Src Po                 | t: 27054               | DST PO      | rt · 113            | Seg: 0 1                  | en: 0            |                |          |          |         |          |          |         |      |      |   |
|              |              |                  |                   |                     | ,                         | 2. 27034               | ,           |                     |                           |                  |                |          |          |         |          |          |         |      |      |   |
|              |              |                  |                   |                     |                           |                        |             |                     |                           |                  |                |          |          |         |          |          |         |      |      |   |
|              |              |                  |                   |                     |                           |                        |             |                     |                           |                  |                |          |          |         |          |          |         |      |      |   |
| 0000         |              | ac 9e 1          | 17 †2 f9 e        | B TO 03             | 8c 17 5d                  | 6T 08 00               | 45 00       | 0.10                | JOE.                      |                  |                |          |          |         |          |          |         |      |      |   |
| 0020         |              | c 46 4           | 69 ae 00 7        | 1 a6 ch             | 38 0d 00                  | ao 20 39               | 70 02       | . U. \@             | +YVa                      |                  |                |          |          |         |          |          |         |      |      |   |
| 003          | ő á          | 20 00 0          | eb 7d 00 0        | 0 02 04             | 05 b4 01                  | 01 04 02               | 10 02       |                     | · · · · · · · · · · · · · |                  |                |          |          |         |          |          |         |      |      |   |
| 1            |              |                  |                   |                     |                           |                        |             |                     |                           |                  |                |          |          |         |          |          |         |      |      |   |

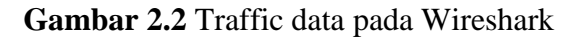

### • Compile data menggunakan Snort

Setelah mendapatkan hasil pcap dari wireshark lakukan compile file pcap dengan perintah snort -A fast -c /etc/snort/snort.conf -r (tempat direktori file pcap tersimpan) lalu jika tidak terdapat error lihat apakah data alert berhasil didapatkan. Berikut screenshoot hasil alert yang didapatkan

| 57 | [1:401:6] ICMP Destination Unreachable Network Unreachable [**] [Classification: Misc activity] [Priority: 3] {ICMP} 192.168.43.1 -> 192.168.43.89 | * |
|----|----------------------------------------------------------------------------------------------------|---|
| 58 | [1:1418:11] SNMP request tcp [**] [Classification: Attempted Information Leak] [Priority: 2] (TCP) 192.168.43.89:25485 -> 118.97.204.70:161        |   |
| 59 | [1:1418:11] SNMP request tcp [**] [Classification: Attempted Information Leak] [Priority: 2] (TCP) 192.168.43.89:25563 -> 118.97.204.70:161        |   |
| 60 | [1:401:6] ICMP Destination Unreachable Network Unreachable [**] [Classification: Misc activity] [Priority: 3] {ICMP} 192.168.43.1 -> 192.168.43.89 |   |
| 61 | [1:401:6] ICMP Destination Unreachable Network Unreachable [**] [Classification: Misc activity] [Priority: 3] {ICMP} 192.168.43.1 -> 192.168.43.89 |   |
| 62 | [1:1384:8] MISC UPnP malformed advertisement [**] [Classification: Misc Attack] [Priority: 2] {UDP} 192.168.43.89:1900 -> 239.255.255.250:1900     |   |
| 63 | [1:1421:11] SNMP AgentX/tcp request [**] [Classification: Attempted Information Leak] [Priority: 2] (TCP) 192.168.43.89:25065 -> 118.97.204.70:705 |   |
| 64 | [1:1421:11] SNMP AgentX/tcp request [**] [Classification: Attempted Information Leak] [Priority: 2] (TCP) 192.168.43.89:25123 -> 118.97.204.70:705 |   |
| 65 | [1:401:6] ICMP Destination Unreachable Network Unreachable [**] [Classification: Misc activity] [Priority: 3] {ICMP} 192.168.43.1 -> 192.168.43.89 |   |
| 66 | [1:1418:11] SNMP request tcp [**] [Classification: Attempted Information Leak] [Priority: 2] {TCP} 192.168.43.89:25485 -> 118.97.204.70:161        |   |
| 67 | [1:384:5] ICMP PING [**] [Classification: Misc activity] [Priority: 3] (ICMP) 192.168.43.89 -> 118.97.204.70                                       |   |
| 68 | [1:384:5] ICMP FING [**] [Classification: Misc activity] [Priority: 3] (ICMP) 192.168.43.89 -> 118.97.204.70                                       |   |
| 69 | [1:1418:11] SNMP request top [**] [Classification: Attempted Information Leak] [Priority: 2] (TCP) 192.168.43.89:25563 -> 118.97.204.70:161        |   |
| 70 | [1:384:5] ICMP FING [**] [Classification: Misc activity] [Priority: 3] {ICMP} 192.168.43.89 -> 118.97.204.70                                       |   |
| 71 | [1:384:5] ICMP FING [**] [Classification: Misc activity] [Priority: 3] {ICMP} 192.168.43.89 -> 118.97.204.70                                       |   |
| 72 | [1:384:5] ICMP PING [**] [Classification: Misc activity] [Priority: 3] {ICMP} 192.168.43.89 -> 118.97.204.70                                       | E |
| 73 | [1:384:5] ICMP FING [**] [Classification: Misc activity] [Priority: 3] (ICMP) 192.168.43.89 -> 118.97.204.70                                       |   |
| 74 | [1:384:5] ICMP FING [**] [Classification: Misc activity] [Priority: 3] (ICMP) 192.168.43.89 -> 118.97.204.70                                       |   |
| 75 | [1:384:5] ICMP FING [**] [Classification: Misc activity] [Priority: 3] (ICMP) 192.168.43.89 -> 118.97.204.70                                       |   |
| 76 | [1:401:6] ICMP Destination Unreachable Network Unreachable [**] [Classification: Misc activity] [Priority: 3] {ICMP} 192.168.43.1 -> 192.168.43.89 |   |
| 77 | [1:384:5] ICMP FING [**] [Classification: Misc activity] [Priority: 3] {ICMP} 192.168.43.89 -> 118.97.204.70                                       |   |
| 78 | [1:384:5] ICMP FING [**] [Classification: Misc activity] [Priority: 3] (ICMP) 192.168.43.89 -> 118.97.204.70                                       |   |
| 79 | [1:384:5] ICMP FING [**] [Classification: Misc activity] [Priority: 3] (ICMP) 192.168.43.89 -> 118.97.204.70                                       |   |
| 80 | [1:384:5] ICMP FING [**] [Classification: Misc activity] [Priority: 3] (ICMP) 192.168.43.89 -> 118.97.204.70                                       |   |
| 81 | [1:401:6] ICMP Destination Unreachable Network Unreachable [**] [Classification: Misc activity] [Priority: 3] {ICMP} 192.168.43.1 -> 192.168.43.89 |   |
| 82 | [1:384:5] ICMP FING [**] [Classification: Misc activity] [Priority: 3] {ICMP} 192.168.43.89 -> 118.97.204.70                                       |   |
| 83 | [1:384:5] ICMP FING [**] [Classification: Misc activity] [Priority: 3] {ICMP} 192.168.43.89 -> 118.97.204.70                                       |   |
| 84 | [1:384:5] ICMP FING [**] [Classification: Misc activity] [Priority: 3] (ICMP) 192.168.43.89 -> 118.97.204.70                                       |   |
| 85 | [1:384:5] ICMP FING [**] [Classification: Misc activity] [Priority: 3] (ICMP) 192.168.43.89 -> 118.97.204.70                                       |   |
| 86 | [1:401:6] ICMP Destination Unreachable Network Unreachable [**] [Classification: Misc activity] [Priority: 3] {ICMP} 192.168.43.1 -> 192.168.43.89 |   |
| 87 | [1:401:6] ICMP Destination Unreachable Network Unreachable [**] [Classification: Misc activity] [Priority: 3] {ICMP} 192.168.43.1 -> 192.168.43.89 |   |
| 88 | [1:1384:8] MISC UPnP malformed advertisement [**] [Classification: Misc Attack] [Priority: 2] {UDP} 192.168.43.89:1900 -> 239.255.255.250:1900     |   |
| 89 | [1:1384:8] MISC UPnP malformed advertisement [**] [Classification: Misc Attack] [Priority: 2] {UDP} 192.168.43.89:1900 -> 239.255.255.250:1900     |   |
| 90 | [1:1384:8] MISC UPnP malformed advertisement [**] [Classification: Misc Attack] [Priority: 2] (UDP) 192.168.43.89:1900 -> 239.255.255.250:1900     |   |
| 91 | [1:1384:8] MISC UPnP malformed advertisement [**] [Classification: Misc Attack] [Priority: 2] (UDP} 192.168.43.89:1900 -> 239.255.255.250:1900     |   |
| 92 | [1:1384:8] MISC UPnP malformed advertisement [**] [Classification: Misc Attack] [Priority: 2] {UDP} 192.168.43.89:1900 -> 239.255.255.250:1900     |   |
| 93 | [1:401:6] ICMP Destination Unreachable Network Unreachable [**] [Classification: Misc activity] [Priority: 3] {ICMP} 192.168.43.1 -> 192.168.43.89 | - |

Gambar 2.3 Data Alert

Setelah berhasil mendapatkan alert kita melakukan compile terhadap data alert dengan alat bantu countalert.py yang dimana alat bantu tersebut merupakan tools dengan bahasa python yang berfungsi untuk mengekstrak data alert yang telah didapatkan. Setelah melakukan ekstrak didapatlah hasil dari traffic yang telah kita lakukan dengan wireshark.

## 3. HASIL SAJIAN DATA

Setelah mendapatkan data berikut merupakan tampilan dari hasil sajian data alert berupa table dan grafik

| NO | ALERT                                | JUMLAH |
|----|--------------------------------------|--------|
| 1  | ICMP PING NMAP                       | 6      |
| 2  | SCAN UPnP service discover attempt   | 6      |
| 3  | SNMP AgentX/tcp request              | 12     |
| 4  | SNMP request tcp                     | 12     |
| 5  | ICMP PING                            | 38     |
| 6  | ICMP Destination Unreachable Network | 115    |
| 7  | MISC UPnP malformed advertisement    | 265    |

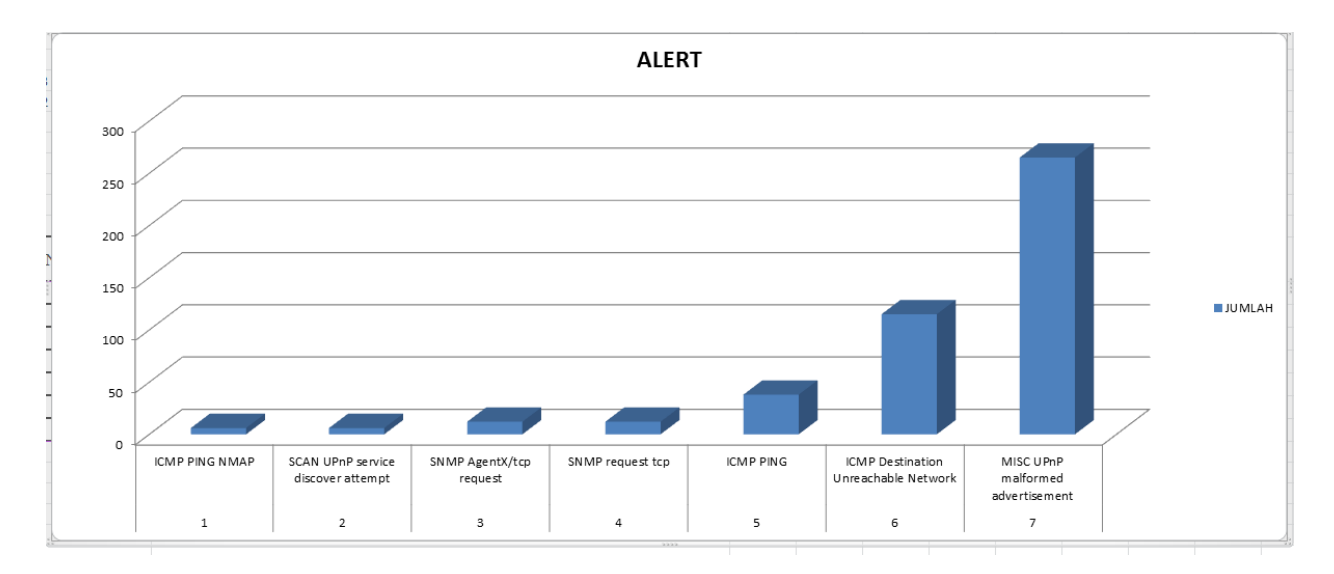

Gambar 3.1 Grafik alert